## 電源を入れる

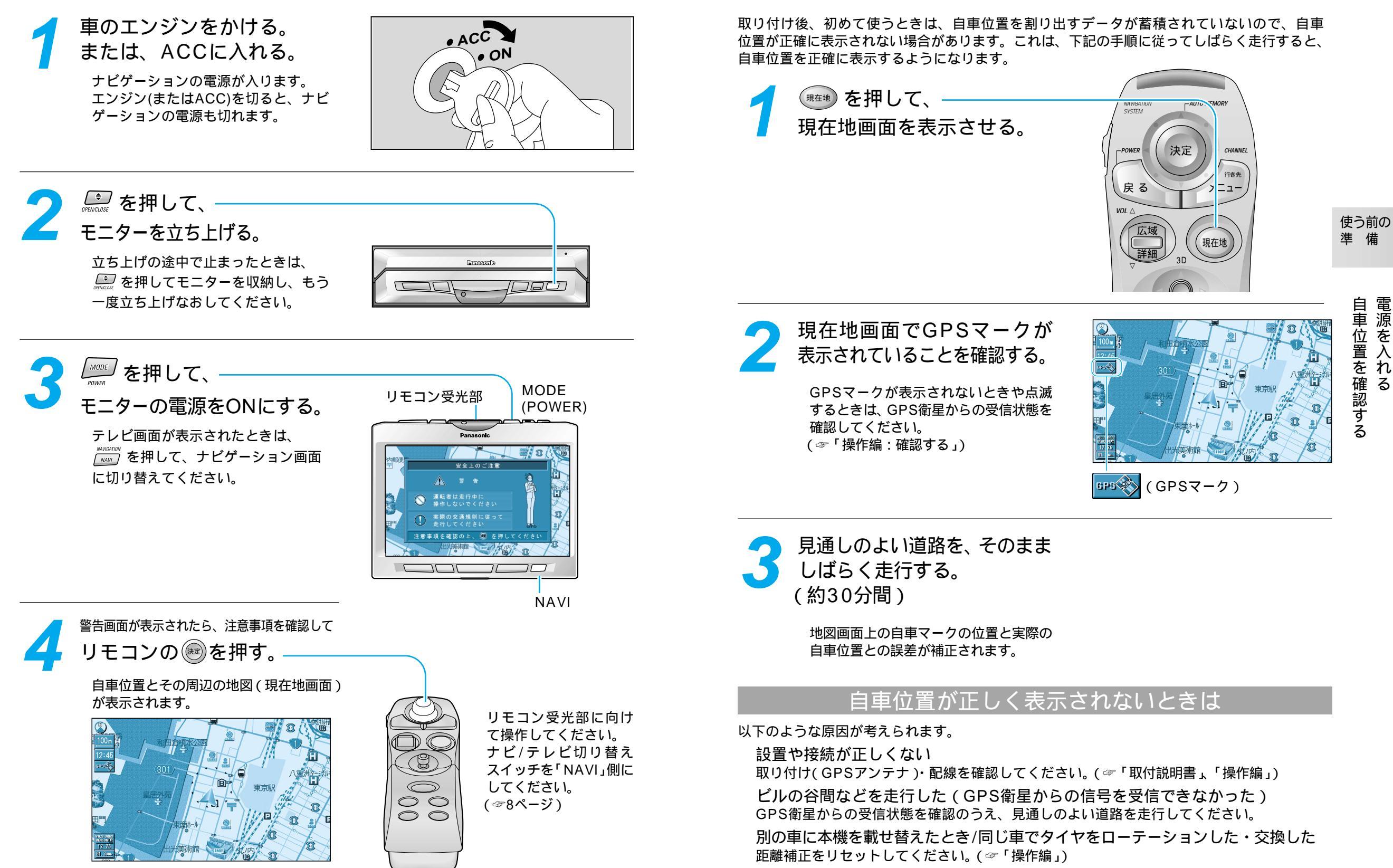

自車位置を確認する

自車位置を 一を確認す

Ś